# Informática

GNU/Linux

# Pedro Reina

# Personalización de GNOME

### Centro de control GNOME

Es el principal punto de personalización de GNOME. Se llega a él eligiendo en el **menú GNOME**, sección **Configuración**, la entrada **Centro de Control de GNOME**. A la derecha se ve la lista de categorías de que dispone. Obsérvese que también se ofrecen directamente en la sección **Configuración** del **menú GNOME**.

#### Propiedades Salvapantallas

Los monitores antiguos sufrían mucho cuando tenían que mostrar muchas horas al día el mismo programa, y al final se quemaban ciertas partes del fósforo del monitor y aparecía la llamada **imagen fantasma**. Para evitar esto, se inventaron los protectores de pantalla o "salvapantallas", que se encargan de borrar la imagen del monitor al cabo de un cierto tiempo de inactividad. Si el salvapantallas detecta que durante un cierto tiempo no se ha pulsado ningu-

na tecla, movido el ratón ni hay cambios en la pantalla, quita la imagen y deja el monitor en negro. Con el tiempo, los monitores han mejorado mucho y el efecto de la imagen fantasma es difícil

que se reproduzca, de modo que los salvapantallas ya no son tan necesarios, aunque sí se sigue recomendando usarlos.

Algunos programadores se han dedicado a crear salvapantallas que en vez de dejar el monitor en negro, para que no sufra, lo llenan de diferentes motivos e incluso historias enteras de dibujos animados, con lo que al final es peor el remedio que la enfermedad. Muchos usuarios seguimos prefiriendo el protector "de toda la vida".

#### Selector de temas

GNOME basa su aspecto gráfico en el *toolkit* GTK. En esta categoría se puede elegir cómo deben representarse los controles de GTK.

#### **Tipos MIME**

En esta categoría se especifica de qué modo hay que tratar cada tipo de fichero, qué extensiones se le asocian, con qué programas hay que tratarlos, etc. Por ejemplo, si se especifica aquí que un archivo con extensión png se visualiza con *eeyes (Electric Eyes)*, posteriormente al hacer una doble pulsación sobre un archivo png en *GNOME Midnight Commander*, se verá con *eeyes*.

# Personalización del menú GNOME

Es posible adaptar el menú GNOME a los gustos de cada usuario. Desde su menú de contexto se accede al cuadro de diálogo **Propiedades del menú**.

Normalmente, cuando se instala un nuevo programa GNOME, se añaden entradas en este menú, pero es fácil añadir y eliminar nuevos elementos (programas) y submenús.

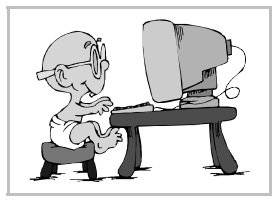

#### **Realizar cambios**

Se elige en el **menú GNOME**, sección **Configuración**, la entrada **Editor de menues**. Aparece el programa que se ve a la derecha. Para añadir un nuevo elemento habrá que saber exactamente su nombre completo, por lo que se recomienda probarlo primero en un terminal. Para asociar al programa un icono, se pulsa en la representación **Icono** y luego se elige fácilmente. El resto de los componentes es muy intuitivo.

### Personalización del escritorio

Tener accesos a los programas en el **menú GNOME** es muy cómodo, pero aquellos que se utilizan muy a menudo pueden disponerse aún más a mano, en el escritorio. Es fácil añadir en el escritorio accesos directos a programas que luego se podrán abrir simplemente haciendo una doble pulsación sobre ellos.

#### Creación de un acceso directo

Para añadir un acceso directo al escritorio se puede seguir este procedimiento:

- 1. Se pulsa con el botón 3 sobre alguna parte libre del escritorio.
- 2. En el menú que aparece se elige Nuevo y luego Launcher.
- 3. En el cuadro de diálogo **Desktop entry properties** se escribe el nombre completo del programa del que se quiere crear el acceso y se elige un icono, del mismo modo que en el Editor de menúes.
- 4. Se pulsa el botón Aceptar.

#### Eliminación de un acceso directo

Para eliminar un acceso directo del escritorio es suficiente pulsar sobre él con el botón de contexto, elegir **Borrar** y confirmarlo.

#### Ordenar el escritorio

Se pueden colocar todos los elementos del escritorio arrastrándolos, pero es más fácil usar la opción **Arrange Icons** que se encuentra en el menú de contexto que aparece al pulsar con el botón 3 en cualquier parte libre del escritorio.

### Configuración del panel

Las propiedades de los paneles de GNOME (puede haber varios) se fijan eligiendo en el **menú GNOME**, entrada **Panel**, los parámetros deseados, que se ven a la derecha. Es conveniente explorar las **Propiedades generales** y las **Propiedades de este panel** para ver las posibilidades. El submenú **Añadir applet** es muy importante, porque es el que permite añadir apliques al panel.

#### Configuración de los apliques

Desde el menú de contexto de cada aplique se puede pasar a un cuadro de diálogo de Propiedades, que obviamente será distinto para cada uno. El menú de contexto también sirve para eliminar apliques del panel y para cambiarlos de posición. Como ejemplo, se muestra a la derecha el cuadro de diálogo **Propiedades del Paginador Gnome**.

# Configuración del menú GNOME

Si se pulsa con el botón de contexto sobre el **menú GNOME** y se elige la opción **Propiedades**, se llega al cuadro de diálogo **Propiedades del menú**, que se ve a la derecha. En él puede el usuario señalar algunas características del menú para acomodarlo a sus preferencias.